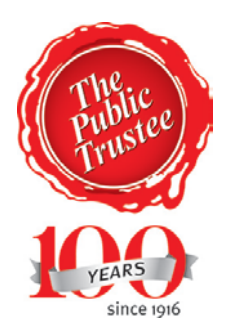

### The Public Trustee

### **Unclaimed Money**

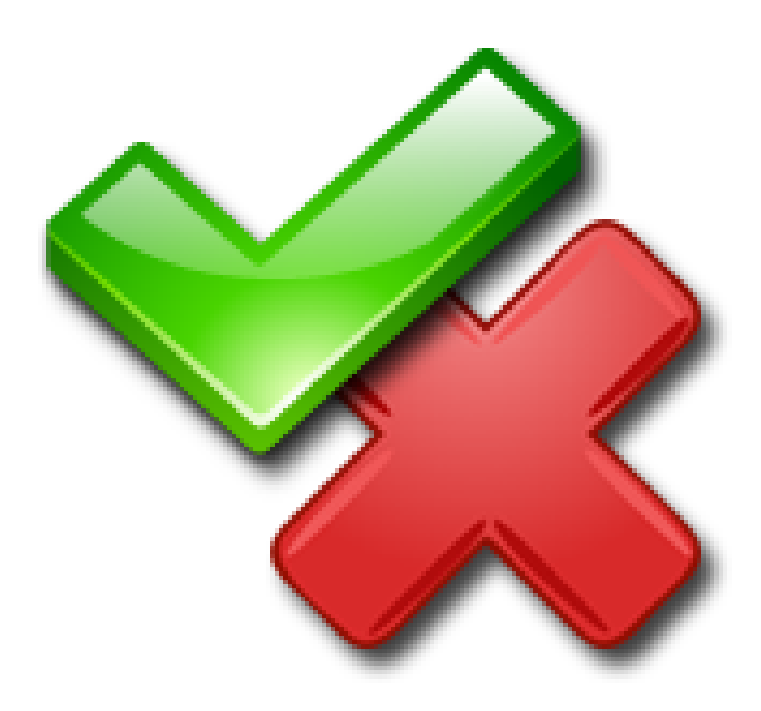

# Validation Instructions

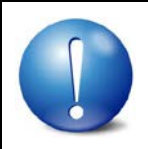

Before attempting to run your file through the validator ensure you have converted your file to a .csv refer to the "How to save as a .csv file" Instruction Guide.

#### Download and install the validation software from the Public Trustee's website:

Website: http://www.pt.gld.gov.au/other-services/unclaimedmoney/unclaimed-money-fags/

Direct download link:

http://www.pt.gld.gov.au/media/1307/validator.zip

| Lodging                                                                                                    |
|----------------------------------------------------------------------------------------------------|
| Lodging - How do I lodge unclaimed money?                                                                                                    |
| Please contact the Unclaimed Money Unit on 07 3213 9443 or email <u>unclaimedmoney@pt.qld.gov.au</u> who will be able to assist with your lodgement enquiry. |
| Validation software<br>Please click on this link to download the validation software.                                                                        |
| Lodging - What unclaimed money must be lodged with The Public Trustee?                                                                                       |
| Lodging - What is not unclaimed money collected by The Public Trustee?                                                                                       |
| Lodging - Who do I make the cheque out to?                                                                                                    |
| Money Finders - Do I need to register as a Recovery Agent with The Public Trustee of Queensland?                                                             |

<u>S</u>ave

Click on It is recommended to save the zip file to your desktop

Page 2 of 14

| Save As          |                                               |                            |   |         |   | ? 🗙          |
|------------------|-----------------------------------------------|----------------------------|---|---------|---|--------------|
| Save <u>i</u> n: | 🞯 Desktop                                     |                            | * | G 🕸 📂 [ | • |              |
| CO<br>Recent     | My Documents<br>My Computer<br>My Network Pla | ces                        |   |         |   |              |
| Desktop          |                                               |                            |   |         |   |              |
| My Documents     |                                               |                            |   |         |   |              |
| My Computer      |                                               |                            |   |         |   |              |
| <b></b>          | File <u>n</u> ame:                            | validator.zip              |   | *       |   | <u>S</u> ave |
| My Network       | Save as <u>t</u> ype:                         | Compressed (zipped) Folder |   | ~       |   | Cancel       |

## When downloaded the "Download complete" window should appear

| Download complete                                   |       |
|-----------------------------------------------------|-------|
| Download Complete                                   |       |
| validator.zip from www.pt.qld.gov.au                |       |
| (**************************************             |       |
| Downloaded: 1.35MB in 1 sec                         |       |
| Download to: C:\Documents and Setting\validator.zip |       |
| Transfer rate: 1.35MB/Sec                           |       |
| Close this dialog box when download completes       |       |
|                                                     |       |
| <u>Open</u> Open <u>F</u> older                     | Close |
| Click on                                            |       |

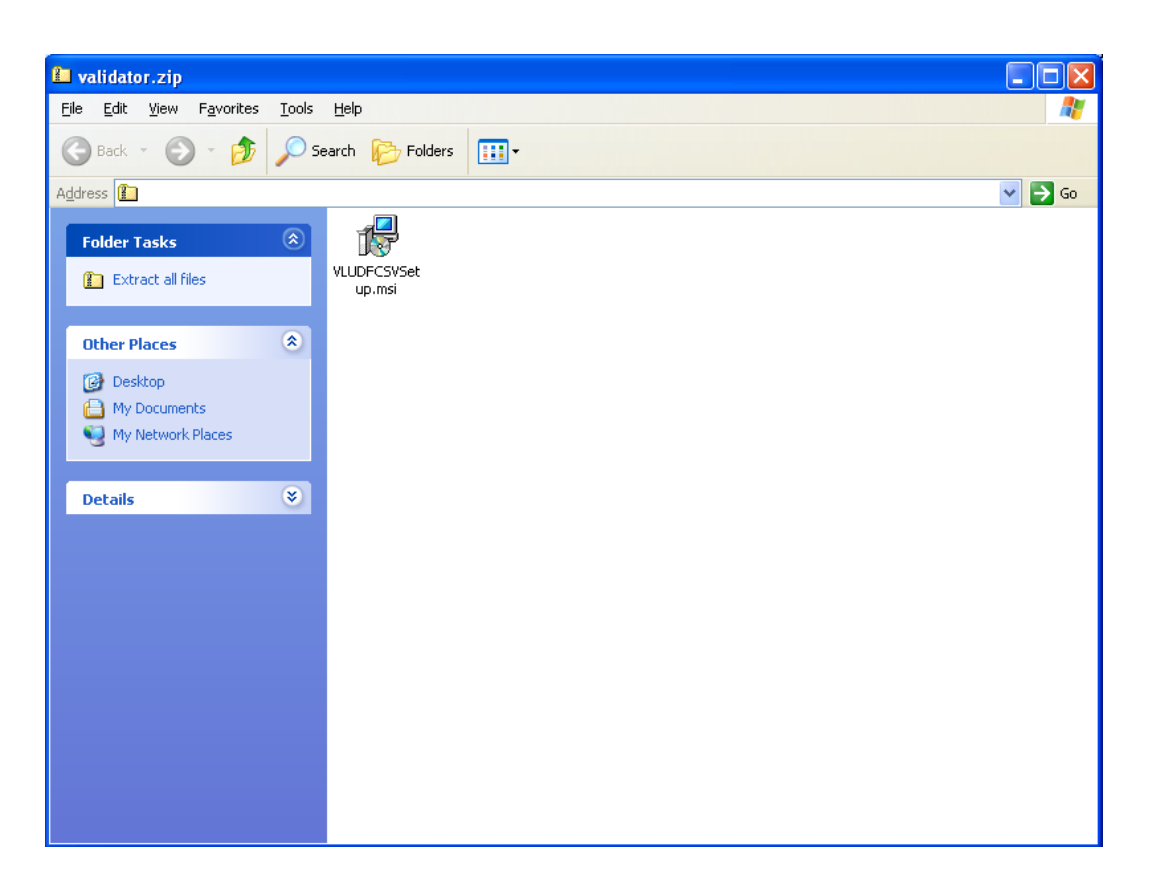

You will need to "extract" the file from the zip folder.

Do this by clicking on Extract all files on the left hand side

Follow the prompts to extract the file

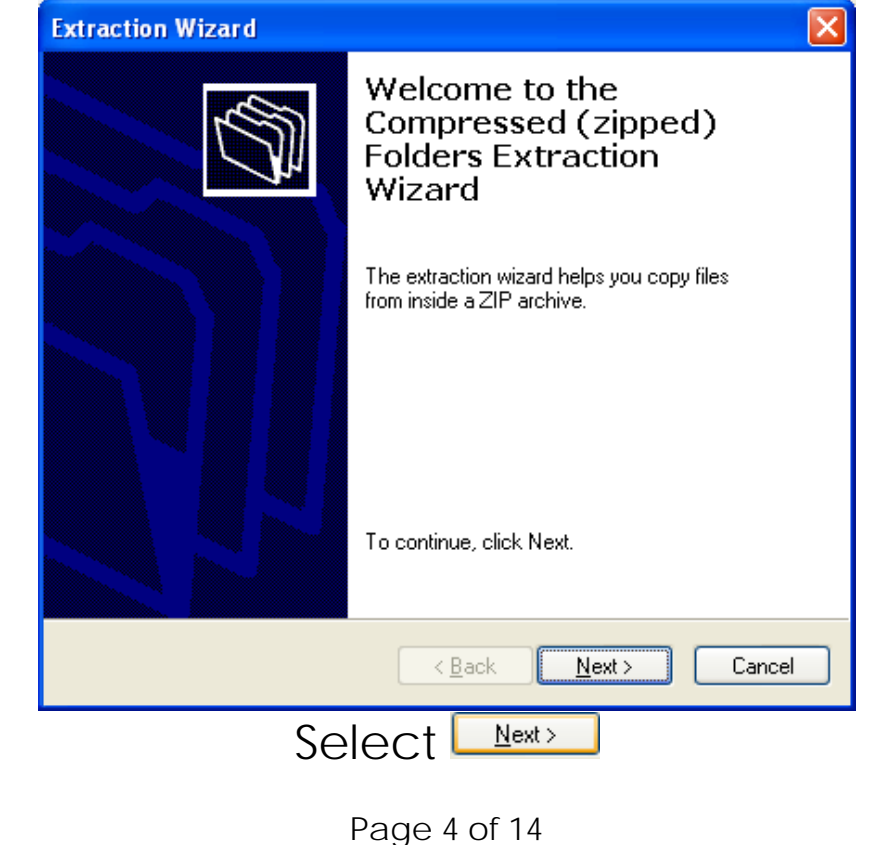

| Extraction Wizard                                       |                                                                                                    |
|---------------------------------------------------------|----------------------------------------------------------------------------------------------------|
| Select a Destination<br>Files inside the ZIP<br>choose. | archive will be extracted to the location you                                                                                |
|                                                         | Select a folder to extract files to.<br>Files will be extracted to this <u>d</u> irectory:<br>Browse<br>Browse<br>Extracting |
|                                                         | < <u>B</u> ack <u>N</u> ext > Cancel                                                                                         |
|                                                         | Select Browse                                                                                                    |
| Select a dest                                           | tination.                                                                                                    |
| Select the pla<br>item(s). Ther                         | ce where you want to extract the selected<br>a click the OK button.                                                          |
| E Desktop                                               | ,<br>Documents<br>Computer<br>Network Places                                                                                 |
| To view any s                                           | ubfolders, click a plus sign above.                                                                                          |
| Make New I                                              | Folder OK Cancel                                                                                                    |

Select the file location you want to extract to – Desktop is recommended

Select

Page 5 of 14

|                                                         | · · · · · · · · · · · · · · · · · · ·                                                                                                    |
|---------------------------------------------------------|----------------------------------------------------------------------------------------------------|
| Select a Destination<br>Files inside the ZIP<br>choose. | n<br>'archive will be extracted to the location you                                                                                                    |
|                                                         | Select a folder to extract files to.<br>Files will be extracted to this <u>directory:</u><br>Browse<br>Browse<br>Extracting                                                                                                |
|                                                         | < <u>B</u> ack <u>N</u> ext > Cancel                                                                                                    |
| No                                                      | ow select                                                                                                    |
| Extraction Wizard                                       | X                                                                                                    |
| Extraction Complete<br>Files have been suc              | ccessfully extracted from the ZIP archive.                                                                                                    |
|                                                         | Files have been successfully extracted to the following directory:                                                                                                    |
|                                                         | C:\Documents and Settings\springb\Desktop<br>To see your extracted files, check the box below:<br>✓ <u>Show extracted files</u><br>Press finish to continue.                                                               |
|                                                         | C:\Documents and Settings\springb\Desktop<br>To see your extracted files, check the box below:<br>Show extracted files<br>Press finish to continue.<br>< <u>Back</u> Finish Cancel                                         |
| Na<br>Ten Finish                                        | C:\Documents and Settings\springb\Desktop<br>To see your extracted files, check the box below:<br>Show extracted files<br>Press finish to continue.<br>Cancel<br>Cow select Finish<br>Cancel<br>Sow selected a window shou |
| Na<br>Pen Finish                                        | C:\Documents and Settings\springb\Desktop<br>To see your extracted files;<br>Press finish to continue.<br>C Back Finish Cancel<br>DW select Finish<br>is selected a window shou<br>appear                                  |

### You need to look for the install file

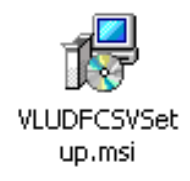

### Double click on the icon

| Open Fi           | le - Securi                                        | ty Warning                                                                                                    | × |
|-------------------|----------------------------------------------------|----------------------------------------------------------------------------------------------------|---|
| The pu<br>run thi | ıblisher cou<br>s software?                        | Id not be verified. Are you sure you want to                                                                                                    |   |
| - <b>1</b> 2      | Name:                                              | VLUDFCSVSetup.msi                                                                                                    |   |
| 187               | Publisher:                                         | Unknown Publisher                                                                                                    |   |
|                   | Туре:                                              | Windows Installer Package                                                                                                    |   |
|                   | From:                                              |                                                                                                    |   |
|                   |                                                    | <u>R</u> un Cancel                                                                                                    |   |
| 🗹 Al <u>w</u> a   | iys ask before                                     | opening this file                                                                                                    |   |
| <b>(</b>          | This file doe<br>publisher, Y<br><u>How can Lo</u> | es not have a valid digital signature that verifies its<br>You should only run software from publishers you trust.<br>decide what software to run? |   |
|                   |                                                    |                                                                                                    |   |

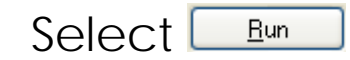

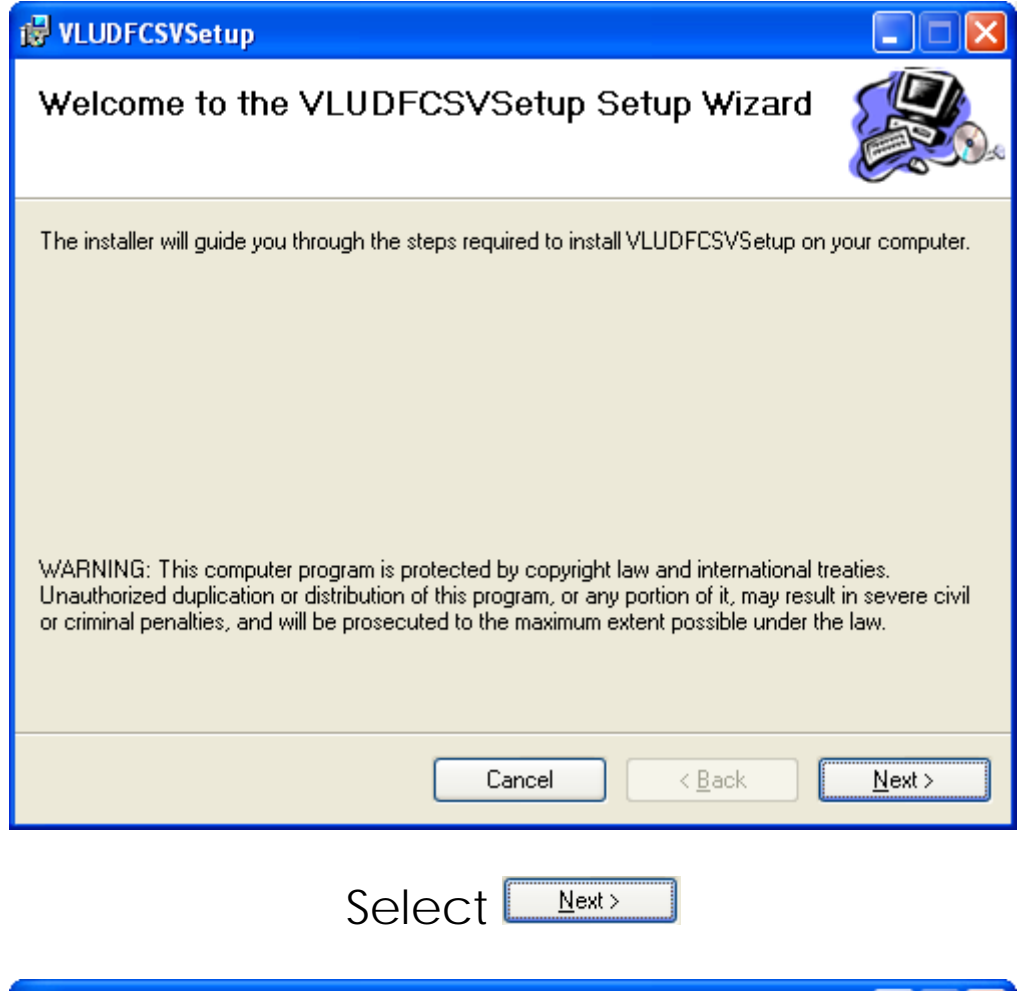

| 🔂 VLUDFCSVSetup                                                                                              |
|----------------------------------------------------------------------------------------------------|
| Select Installation Folder                                                                                   |
| The installer will install VLUDFCSVSetup to the following folder.                                            |
| To install in this folder, click "Next". To install to a different folder, enter it below or click "Browse". |
| <u>F</u> older:                                                                                              |
| C:\Program Files\PTO\VLUDFCSVSetup\ Browse                                                                   |
| Disk Cost                                                                                                    |
|                                                                                                    |
|                                                                                                    |
|                                                                                                    |
|                                                                                                    |
| Cancel < <u>B</u> ack <u>N</u> ext >                                                                         |
|                                                                                                    |
| Select Next>                                                                                                 |
| Page 8 of 14                                                                                                 |

| 🛃 VLUDFCSVSetup                                                                                              |                |
|----------------------------------------------------------------------------------------------------|----------------|
| Confirm Installation                                                                                         |                |
| The installer is ready to install VLUDFCSVSetup on your computer.<br>Click "Next" to start the installation. |                |
| Cancel < <u>B</u> ack                                                                                        | <u>N</u> ext > |

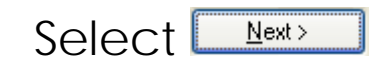

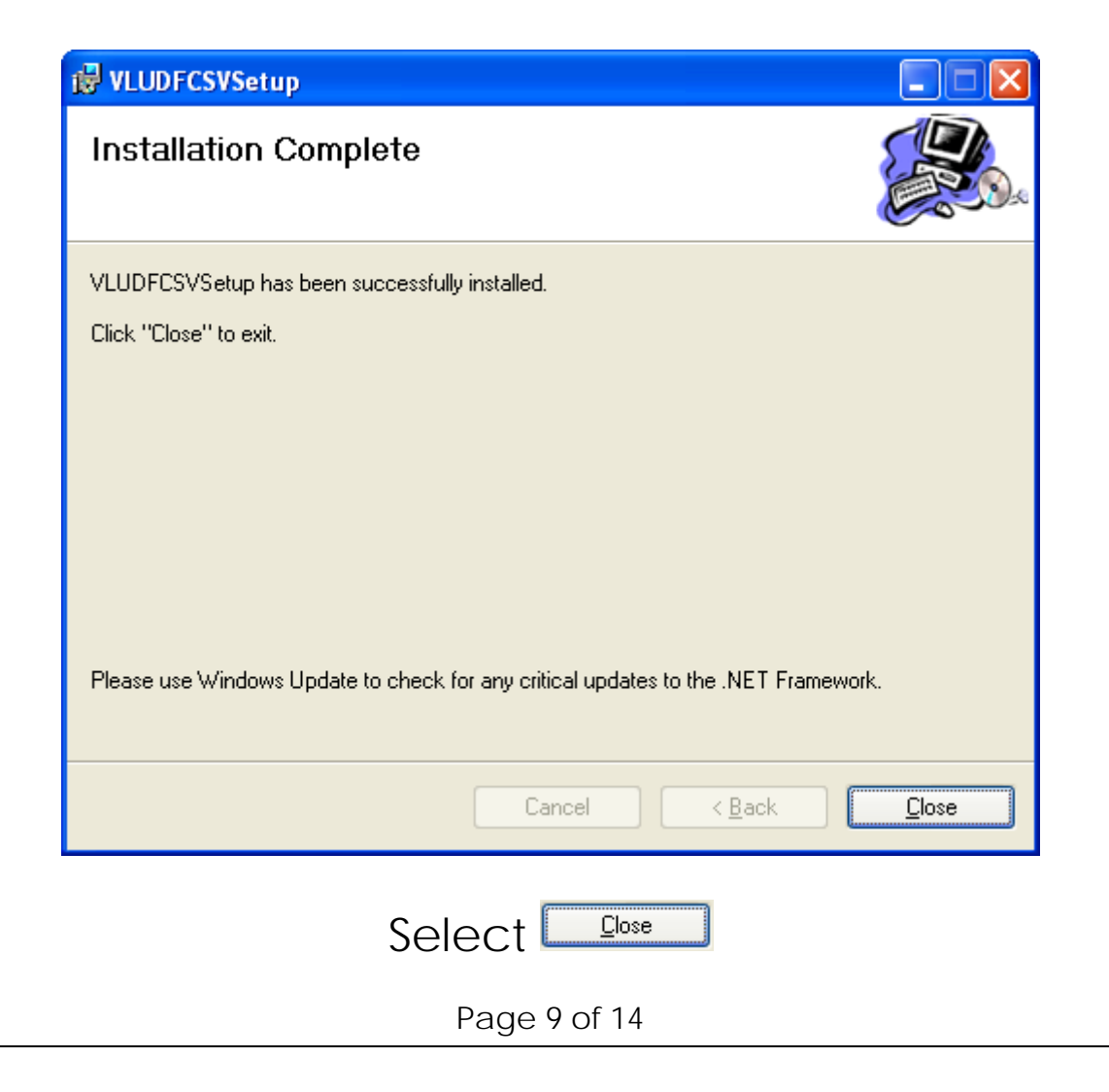

Windows 7 or above Users Please read this page to open validator correctly. This will allow the application to be run on the Windows 7 or above PC.

For users of Microsoft Windows 7 or above, the following procedure is required to run the Unclaimed Monies Validator

- Navigate to the location where the unclaimed monies validator is installed (usually <u>C:\Program Files</u> (x86)\PTO\Vludfcsvsetup)
- Right mouse click on PTQ.UFValidator.vludfcsv.exe and choose "Run as administrator" as seen in below screenshot.

|                                                                                                    |                                                          | Open                                           |                                                 |                                          |                           | - |
|----------------------------------------------------------------------------------------------------|----------------------------------------------------------|------------------------------------------------|-------------------------------------------------|------------------------------------------|---------------------------|---|
| Organize 🔻 🛅 Ope                                                                                                    | n New 🕄 🚱                                                | Run as administrator                           |                                                 |                                          |                           |   |
| Favorites                                                                                                    | Name                                                     | Pin to Taskbar                                 | modified<br>2009 2:21 PM                        | Type<br>Application extens               | Size<br>16 KB             | - |
| Downloads     Solution     Solution | 🚳 LINC.)<br>🚳 LINC.)                                     | Pin to Start Menu<br>Restore previous versions | 5/2010 1:06 PM<br>(2009 2:21 PM                 | Application extens<br>Application extens | 256 KB<br>28 KB           |   |
| Libraries                                                                                                    | 🚳 LinqB                                                  | Send to                                        | ./2009 12:47<br>▶ 2/2001 9:12 PM                | Application extens<br>OLB File           | 63 KB<br>612 KB           |   |
| Music     Pictures                                                                                                    | <ul> <li>novap</li> <li>Office</li> <li>PREVI</li> </ul> | Cut<br>Copy                                    | 2010 10:20 AM<br>1/2009 11:57<br>1/2008 3:53 PM | Application extens<br>Application extens | 440 KB<br>192 KB<br>12 KB |   |
| Videos                                                                                                    | NTQ.L                                                    | Create shortcut<br>Delete                      | 5/2010 1:11 PM                                  | Application extens                       | 68 KB                     |   |
| 🖳 Computer                                                                                                    | S PTQ.L                                                  | Rename                                         | 5/2010 11:32                                    | Application extens                       | 16 KB                     | П |
| 📭 Network                                                                                                    | PTQ.L                                                    | Properties                                     | 5/2010 11:32                                    | Application extens<br>Application        | 44 KB<br>240 KB           |   |
|                                                                                                    | PTQ.UFVali                                               | dator.VLUDFCSV.exe.config                      | 11/04/2012 11:26                                | CONFIG File                              | 1 KB                      |   |

3. The next prompt is a popup "User Account Control" as seen below - select **Yes**.

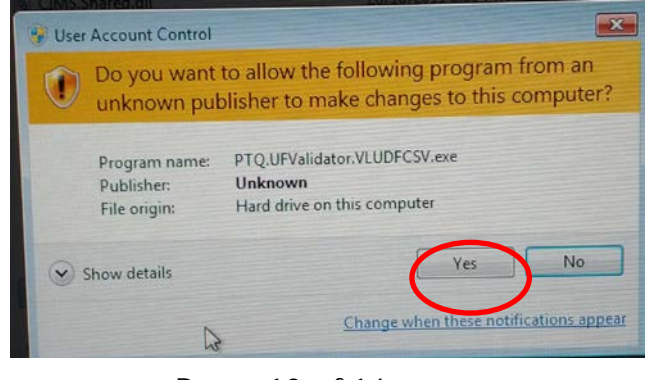

Page 10 of 14

## If you are NOT running Windows 7 or above, look for the validator icon on your desktop

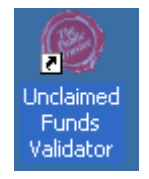

### Double click on the icon to open the validator

| Unclaimed Funds File Validator      |                        |
|-------------------------------------|------------------------|
| Unclaimed Funds Type                | Plans for <u>)</u> ife |
| File Path C:\Temp\Unsecured\Validat | or\ufload file.csv     |
| ⊻iew Log <u>O</u> K                 | <u> </u>               |

To run a .csv file through the validator click on the \_\_\_\_ icon

This will open a new window

| Open                 |                                                  | ? 🗙          |
|----------------------|--------------------------------------------------|--------------|
| Look <u>i</u> n:     | 🞯 Desktop 💽 🔶 📾 📸 📰 -                            |              |
| 📁<br>Recent          | Hy Documents<br>My Computer<br>My Network Places |              |
| Desktop              |                                                  |              |
| My Documents         | aa Test File.csv                                 |              |
| My Computer          |                                                  |              |
| <b>S</b>             |                                                  | >            |
| My Network<br>Places | File name: aa Test File.csv                      | <u>O</u> pen |
| 1 13000              | Files of type:                                   | Cancel       |

Browse through your computer to find your saved .csv file

Once selected click

Ensure the pathway to your file is correct

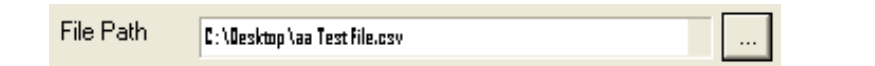

When you are satisfied click

When the file is processed by the validator you will received one of two messages.

Your file will either pass or fail valdation.

If your file **Passed Validation** you will receive the following message

| View Log File                                                | $\mathbf{X}$                     |
|--------------------------------------------------------------|----------------------------------|
| File Passed Validation. Number of Errors Encountered is 0. D | o you want to view the log file? |
| ( <u>Y</u> es <u>N</u> o                                     | ]                                |
| <u>Yes</u> <u>N</u> o                                        | ]                                |

As your file has passed there is no need to view the log file, however you may wish to view and print the log file for your records

If your file Failed Validation you will get the following message

| View Log File                                                                                 | $\mathbf{X}$ |
|-----------------------------------------------------------------------------------------------|--------------|
| File Failed Validation. Number of Errors Encountered is 14. Do you want to view the log file? |              |
| Yes No                                                                                        | ]            |

To find out what caused your file to fail validation click on <u>Yes</u> to view the log file.

A new notepad document will open

| VLDUFCSV_UBM_20130417_110346_3554_2013180.log - Notepad                                                                                                    |
|----------------------------------------------------------------------------------------------------|
| File Edit Format Yiew Help                                                                                                    |
| Type = Unclaimed Moneys<br>File Path = C:\Desktop\aa Test File.csv<br>Start Time Stamp = 17/04/2013 11:03:46 AM                                                                                                    |
| Line 2, Field 2: [Sender organisation Name] = ''. Error: The field at position 2 is missing and is required<br>Line 2, Field 3: [Reporting Period End Date (dd/mm/yyyy)] = ''. Error: The field at position 3 is missing a<br>Line 2, Field 3: [Reporting Period End Date (dd/mm/yyyy)] = ''. Error: Invalid Date. Date must be in DD/MM/<br>Line 2, Field 4: [Total Original Amount] = ''. Error: Numeric field at position 4 is missing and is required<br>Line 2, Field 4: [Total Original Amount] = ''. Error: Numeric field value expected for field Total Original<br>Line 2, Field 5: [Total Advertising Paid] = ''. Error: Numeric field value expected for field Total original<br>Line 2, Field 5: [Total Advertising Paid] = ''. Error: Numeric field value expected for field Total adverti<br>Line 2, Field 6: [Total Advertising Paid] = ''. Error: Numeric field value expected for field Total adverti<br>Line 2, Field 6: [Total Advertising Paid] = ''. Error: Numeric field value expected for field Total adverti<br>Line 2, Field 6: [Total Amount being Paid] = ''. Error: Numeric field value expected for field Total Adverti<br>Line 2, Field 7: [Number of Unclaimed Register entries] = ''. Error: Numeric field value expected for field Total Amount<br>Line 2, Field 7: [Number of Unclaimed Register entries] = ''. Error: Numeric field value expected for field<br>Line 2, Field 7: [Number of Unclaimed Register entries] = ''. Error: Numeric field walue expected for fielc<br>Line 2, Field 7: [Number of Unclaimed Register entries] = ''. Error: Numeric field must be greater than 0<br>Line 2, Field 8: [Date file created (dd/mm/yyyy)] = ''. Error: Invalid Date. Date must be in DD/MM/CCYY For |
| Finish Time Stamp = 17/04/2013 11:03:46 AM<br>Number of Lines Processed = 3<br>File Failed Validation. Number of Errors Encountered is 14.                                                                                                    |
|                                                                                                    |

The log file will indicate where the errors are located.

Refer to the "How to create a .csv file" guide again when making your changes.

Ensure you delete the .csv file that contains errors and make the relevant changes in the .xls or .xlsx file

Make sure you have a .xls or .xlsx version of your data **before** deleting your .csv file.